# Manual de instruções do sistema E-Docs

# Programa INVEST/ES

Versão 1.0 Novembro/2019

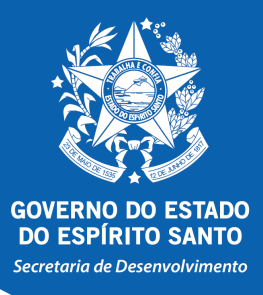

- Acesse o site: <a href="https://acessocidadao.es.gov.br/">https://acessocidadao.es.gov.br/</a> 1.
- Clique em "criar uma conta", conforme indicado a seguir: 2.

| Acesso Cidadão                   |                                                                                                    | 🕄 Sobre 🛛 🏭 Serviços 🕇 Cria                                                                                                    | ar uma conta |
|----------------------------------|----------------------------------------------------------------------------------------------------|----------------------------------------------------------------------------------------------------|--------------|
|                                  | Para continuar, fa                                                                                                    | ça o login abaixo                                                                                                    |              |
| Faça login u<br>CPF<br>C<br>Sent | sando sua conta do <b>Acesso Cidadão</b><br><sup>c</sup> ou E-mail Cadastrado<br>PF ou E-mail Cadastrado<br>ha<br>enha<br>Entrar | I faça login usando uma das opções abaixo:<br>f Entrar com o Facebook<br>G Entrar com o Google<br>I I Entrar com o login Gov.Br<br>Entrar com Certificado Digital |              |
|                                  | Esqueceu sua senha?<br>Não possui uma conta no <b>Aces</b>                                                                       | so Cidadão? <u>Criar uma conta.</u>                                                                                                    |              |

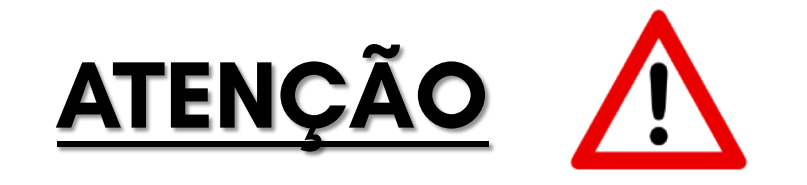

O cadastro somente vincula CPF. Ou seja, somente será possível realizar o cadastro no ambiente do E-Docs em nome do responsável legal da empresa. Por essa razão é muito importante que o cadastro (e procuração, quando houver) esteja sempre atualizado!

3. Digite o CPF do responsável legal da empresa no campo indicado a seguir:

# ...continuar cadastro no Acesso Cidadão Para poder se inscrever em serviços e programas ofertados pelo Estado do Espírito Santo é necessário ter uma conta no Acesso Cidadão. Siga as etapas abaixo abaixo para criar sua conta. Preparado? O primeiro passo é preencher o seu CPF, para garantirmos que tenha um cadastro único e oferecermos ainda mais facilidade para você. CPF\*

\*Acesse nossa política de privacidade.

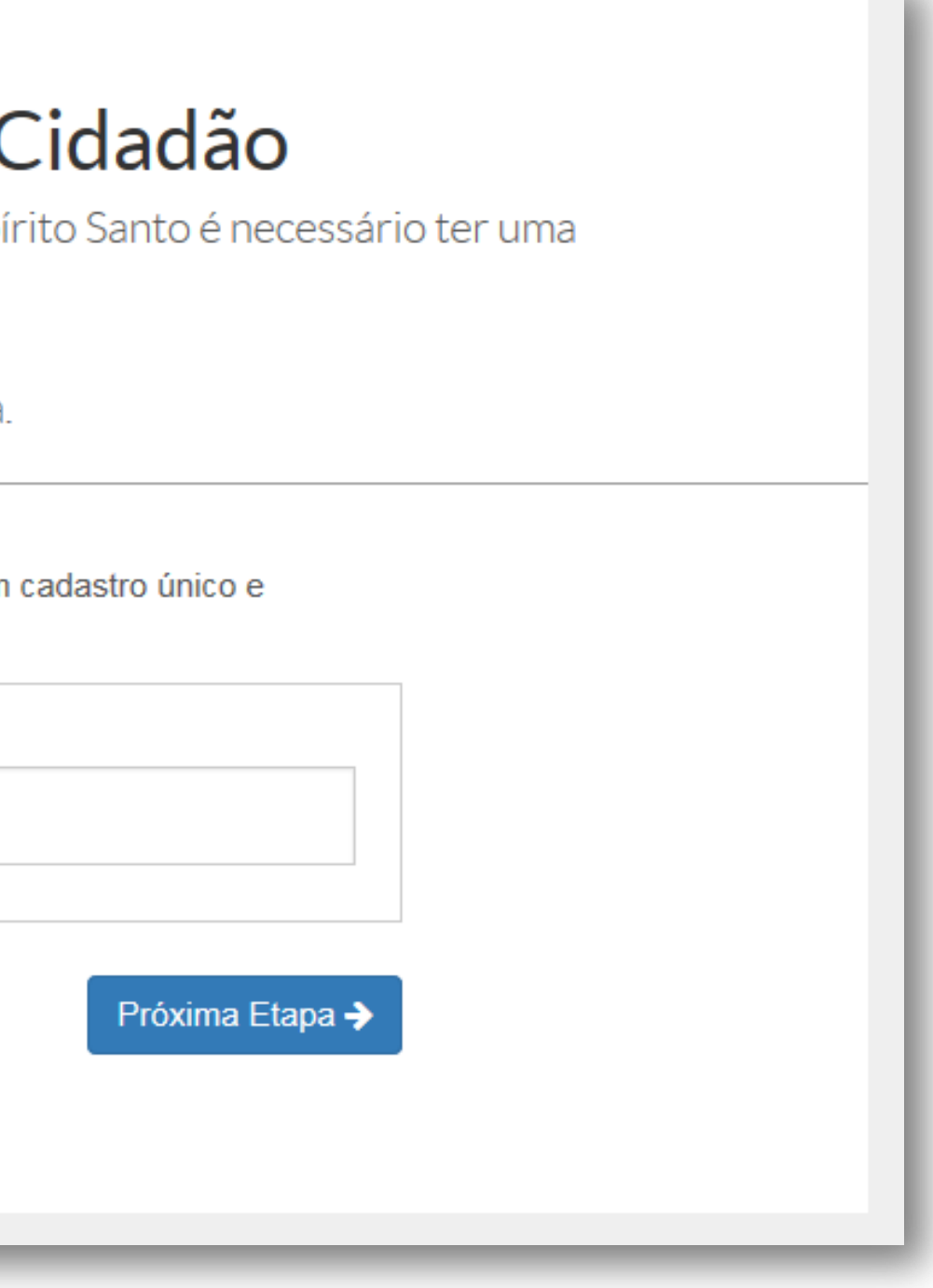

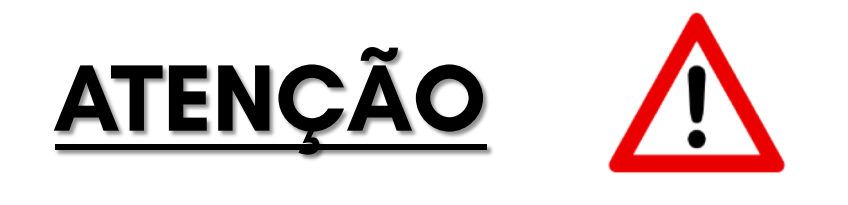

Alertamos que caberá exclusivamente à empresa toda responsabilidade decorrente da indicação do responsável legal, bem como do uso indevido da senha, que deverá ser guardada em total segurança.

1. Após criação da conta é necessário validar. Para isso deverá clicar sobre o nome cadastrado e escolher a opção "verificar conta", conforme demonstrado a seguir:

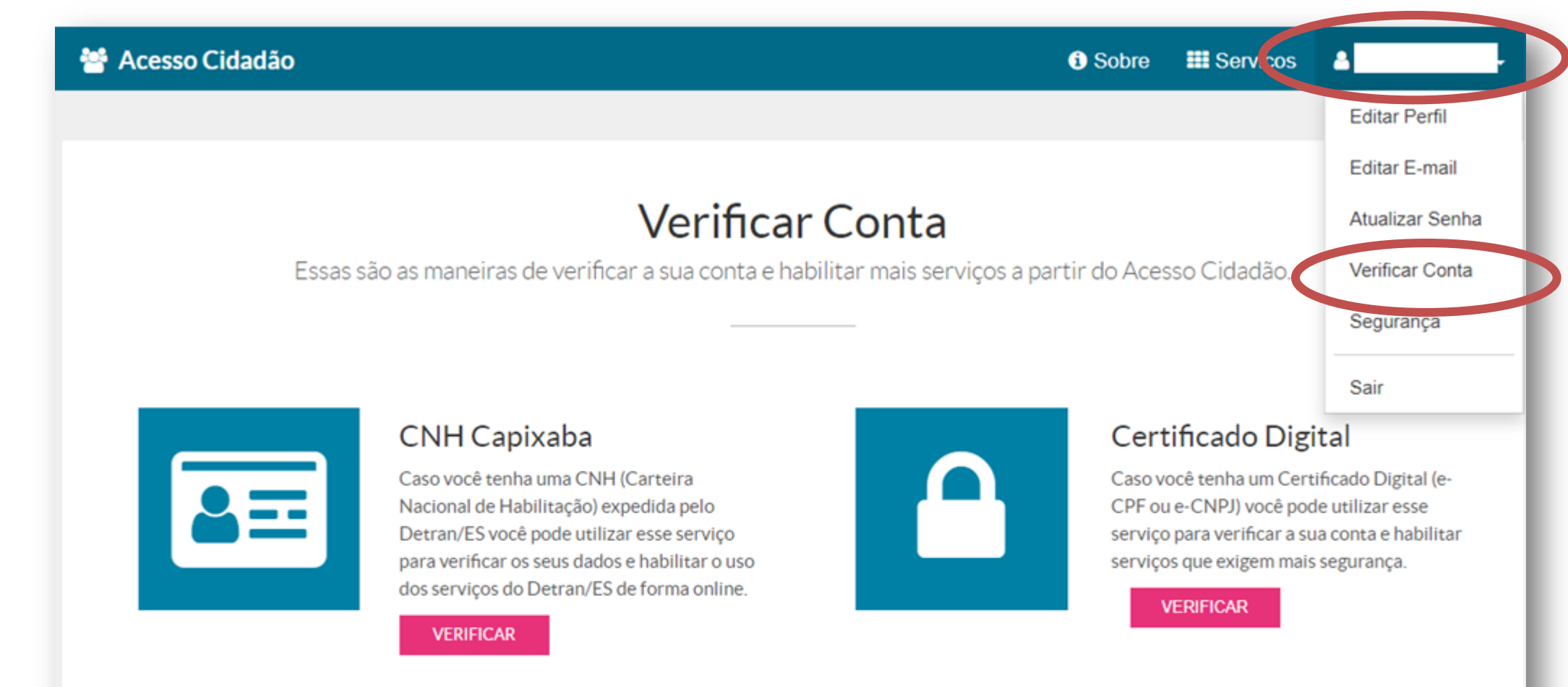

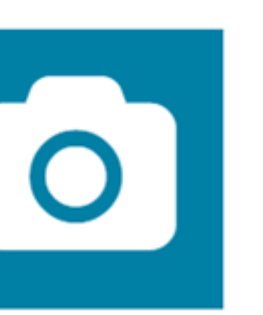

Selfie Esse procedimento deve ser utilizado para verificar a sua conta e habilitar serviços que exigem mais segurança.

VERIFICAR

2. Em seguida, escolha a forma de validação/verificação da conta:

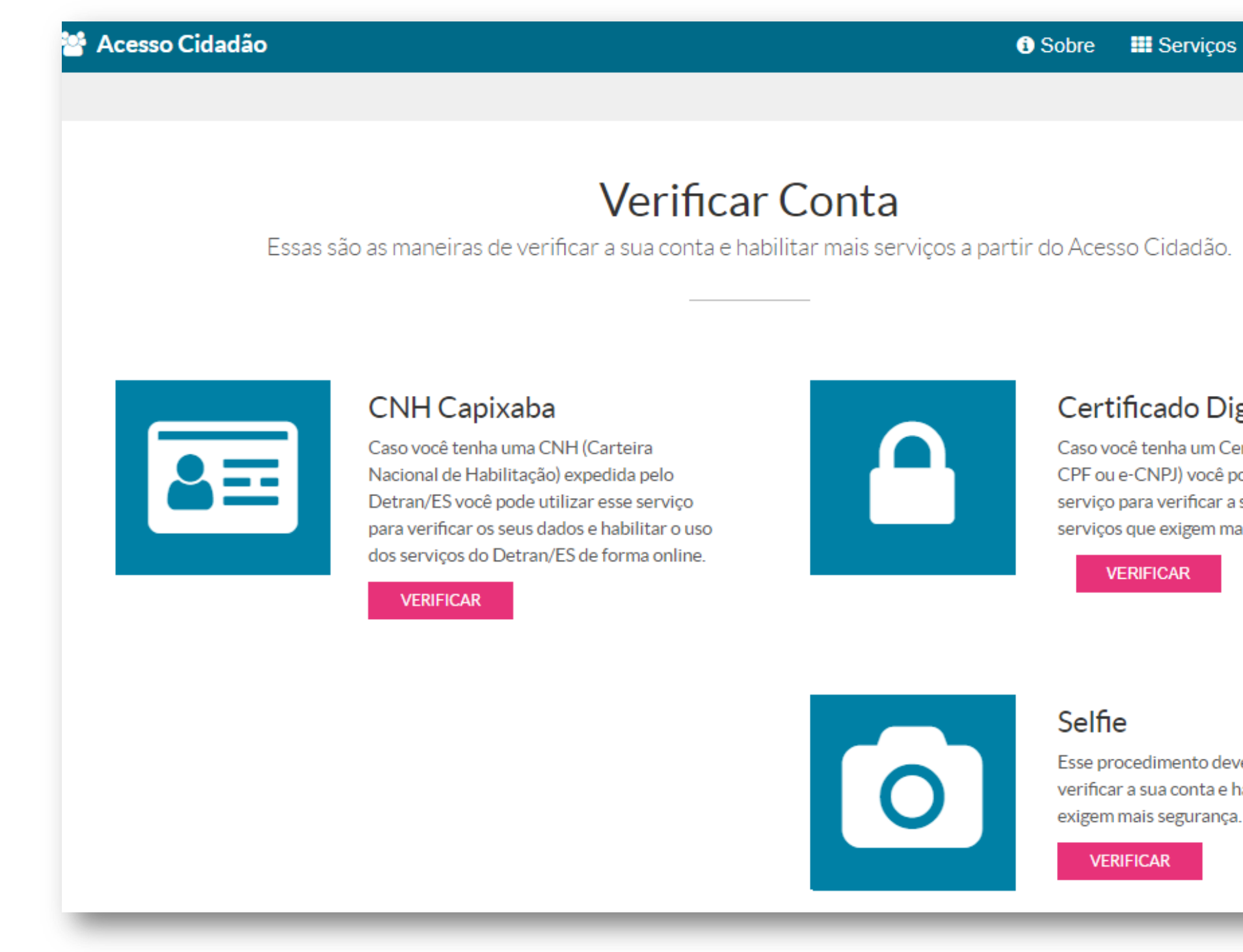

### Certificado Digital

Caso você tenha um Certificado Digital (e-CPF ou e-CNPJ) você pode utilizar esse serviço para verificar a sua conta e habilitar serviços que exigem mais segurança.

Esse procedimento deve ser utilizado para verificar a sua conta e habilitar serviços que exigem mais segurança.

3. Após conclusão do processo de validação, clique em "acesso cidadão" para retornar ao menu inicial.

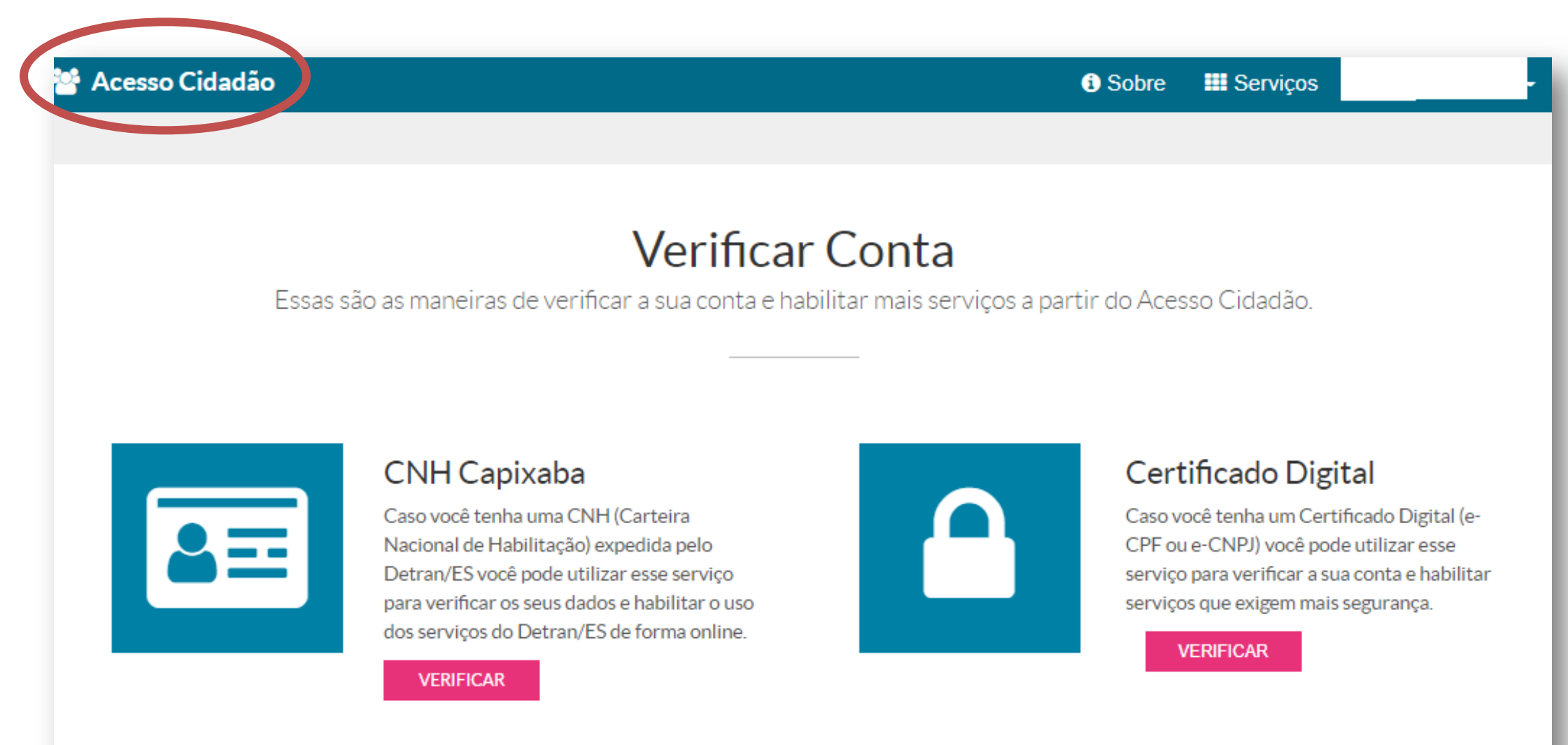

### Selfie

Esse procedimento deve ser utilizado para verificar a sua conta e habilitar serviços que exigem mais segurança.

### VERIFICAR

4. Para confirmar a validação, acesse o menu principal e verifique se na opção escolhida aparecerá a frase "contas vinculadas!"

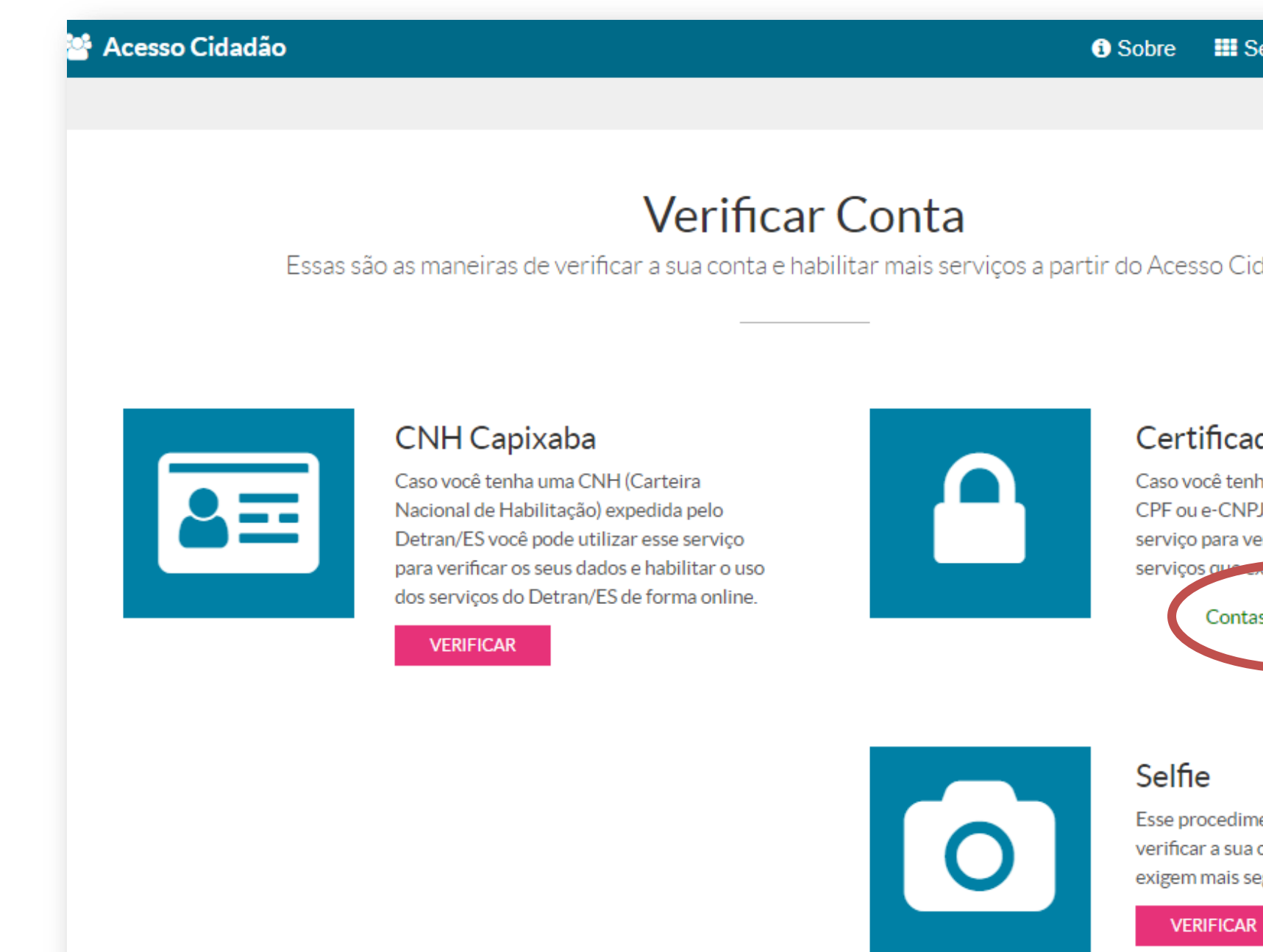

| Serviços 💄                                  |  |
|---------------------------------------------|--|
|                                             |  |
|                                             |  |
| Cidadão.                                    |  |
|                                             |  |
|                                             |  |
| ado Lugital 👻                               |  |
| enha um Certificado Di <sub>o</sub> nar (e- |  |
| NPJ) você pode utilizar esse                |  |
| verificar a sua conta e habilitar           |  |
| atas vinculadas!                            |  |
|                                             |  |
|                                             |  |
|                                             |  |
|                                             |  |
| imento deve ser utilizado para              |  |
| seguranca.                                  |  |
|                                             |  |
| AR                                          |  |

### 5. No menu inicial escolha a opção "E-Docs - acessar"

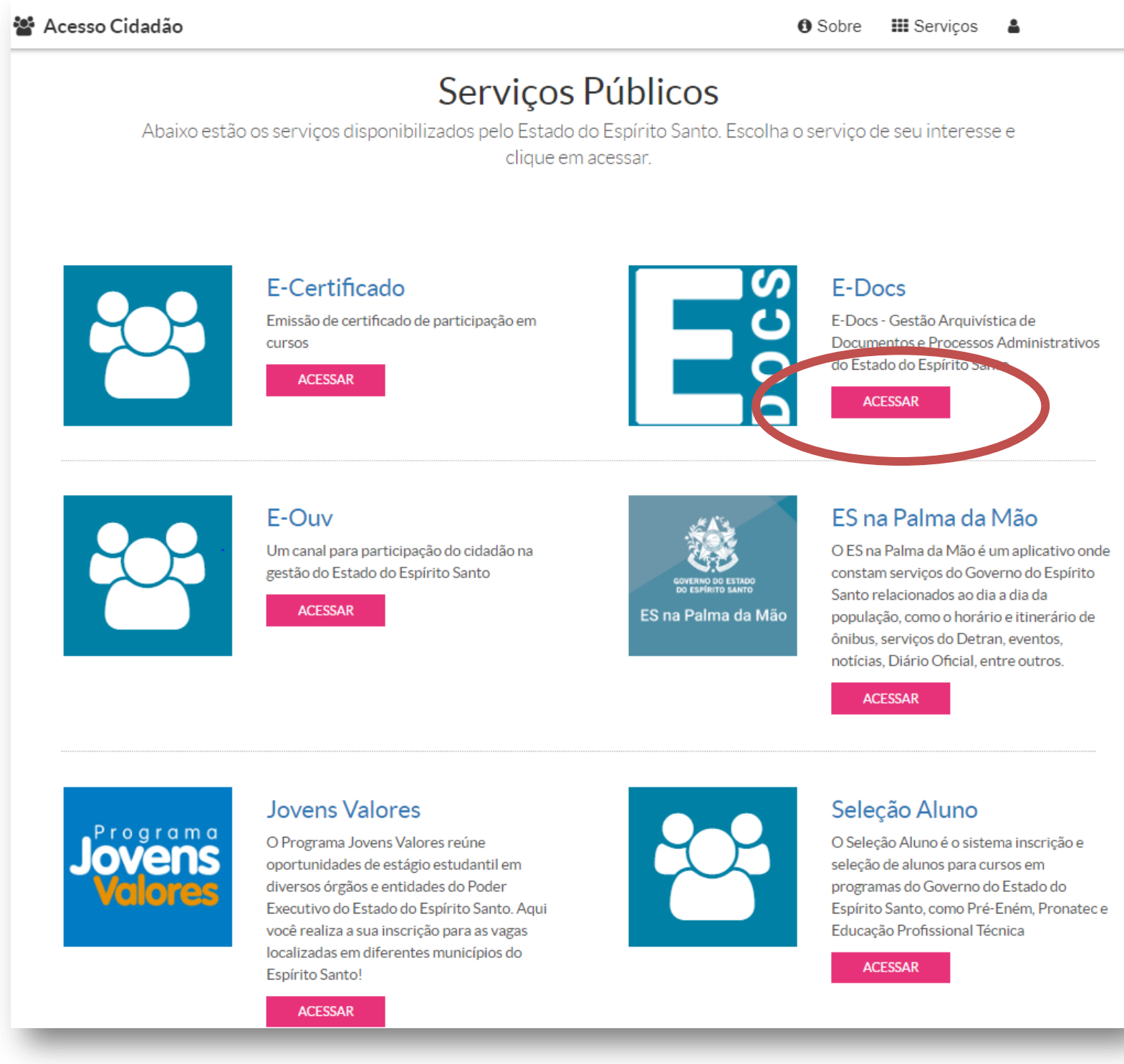

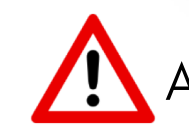

A partir desse ponto você estará apto a iniciar as funções do sistema E-Docs.

Antes de encaminhar qualquer documento via E-Docs é necessário incluí-lo no 1. sistema. Para isso, clique em "capturar documentos". Os documentos **deverão** estar no formato PDF.

| $\equiv$ | ;                                                                                            |                                                                                      |  |  |  |  |  |  |
|----------|----------------------------------------------------------------------------------------------|--------------------------------------------------------------------------------------|--|--|--|--|--|--|
|          | <b>? Você Sabia?</b> O E-Docs possui um site para <b>Treinamento e Aprendizado</b> . Nele, v | ocê pode fazer testes, navegar livremente e experimentar o funcionamento do sistema. |  |  |  |  |  |  |
|          | SITE DE TREINAMENTO E APRENDIZA                                                              | DO VIDEOS E TUTORIAS DO E-DOCS                                                       |  |  |  |  |  |  |
|          |                                                                                              |                                                                                      |  |  |  |  |  |  |
|          | BUSCA POR PAI                                                                                | AVRAS-CHAVE                                                                          |  |  |  |  |  |  |
|          | Ø que você está procurando?                                                                  | ٩                                                                                    |  |  |  |  |  |  |
|          | Pesquise em todos os <b>45.027 processos</b> e <b>1.456.354 documentos</b> do E-Docs.        |                                                                                      |  |  |  |  |  |  |
|          |                                                                                              |                                                                                      |  |  |  |  |  |  |
|          | PROCESSO                                                                                     | DOCUMENTO                                                                            |  |  |  |  |  |  |
|          | Ex: 2018-BCD12                                                                               | Ex: 2018-BCD123                                                                      |  |  |  |  |  |  |
|          | Digite um protocolo de processo para pesquisar                                               | Digite um registro do Documento para pesquisar                                       |  |  |  |  |  |  |
|          |                                                                                              |                                                                                      |  |  |  |  |  |  |
|          | Busca Avançada de Processos Capturar Documento                                               | Encaminhar Documentos                                                                |  |  |  |  |  |  |
|          | Documentos para Assir                                                                        | nar 1 Caixa de Documentos                                                            |  |  |  |  |  |  |

2. Nessa etapa o interessado deverá redobrar a atenção quanto a correta descrição do documento que será encaminhado, observando o seguinte padrão: nome da empresa e descrição resumida do documento, separados por underline (Exemplo: Empresa "X"\_alteracaodeprojeto):

|                                                                                                    |                                                                                 |                                                            |                                                     | ?                      |
|----------------------------------------------------------------------------------------------------|---------------------------------------------------------------------------------|------------------------------------------------------------|-----------------------------------------------------|------------------------|
| Documento Eletrônico<br>SELECIONAR                                                                                                    | $\rightarrow$                                                                   | Documento Esc                                              | aneado                                              | $\rightarrow$          |
| Qual tipo de assinatura?                                                                                                    | _                                                                               |                                                            |                                                     | 0                      |
| E-Docs<br>Será assinado eletronicamente<br>SELECIONAR                                                                                                    | ICP-<br>Já está assina<br>SELECIONAR                                            | Brasil<br>do digitalmente<br>→                             | Sem Assinat<br>O documento NÃO ser<br>SELECIONAR    | ura<br>á assinado<br>→ |
|                                                                                                    |                                                                                 |                                                            |                                                     |                        |
|                                                                                                    |                                                                                 | ~ .                                                        |                                                     | 1.0                    |
| Este documento possui valor ORIGINAL pa<br>administrativo, na forma do art. 10 (Decret<br>NOTA: Como o documento será assinado e                                                                         | ara o Poder Executivo Es<br>o nº 4410-R, de 18/04/2<br>eletronicamente via E-Do | tadual nas relações do<br>019).<br>ocs, ele precisa tambér | Estado com o cidadão em âi<br>n receber uma classe. | nbito                  |
| Este documento possui valor ORIGINAL pa<br>administrativo, na forma do art. 10 (Decret<br>NOTA: Como o documento será assinado o<br>Qual o Nome do documento?<br>Empresa "X"                             | ara o Poder Executivo Es<br>o nº 4410-R, de 18/04/2<br>eletronicamente via E-Do | tadual nas relações do<br>019).<br>ocs, ele precisa tambér | Estado com o cidadão em âi<br>n receber uma classe. | nbito                  |
| Este documento possui valor ORIGINAL pa<br>administrativo, na forma do art. 10 (Decret<br>NOTA: Como o documento será assinado<br>Qual o Nome do documento?<br>Empresa "X"                               | ara o Poder Executivo Es<br>o nº 4410-R, de 18/04/2<br>eletronicamente via E-Do | tadual nas relações do<br>019).<br>ocs, ele precisa tambér | Estado com o cidadão em âi<br>n receber uma classe. | nbito<br>?             |
| Este documento possui valor ORIGINAL pa<br>administrativo, na forma do art. 10 (Decret<br>NOTA: Como o documento será assinado o<br>Qual o Nome do documento?<br>Empresa "X"<br>vai assinar o documento? | ara o Poder Executivo Es<br>o nº 4410-R, de 18/04/2<br>eletronicamente via E-Do | tadual nas relações do<br>019).<br>ocs, ele precisa tambér | Estado com o cidadão em ân<br>n receber uma classe. | nbito<br>?             |

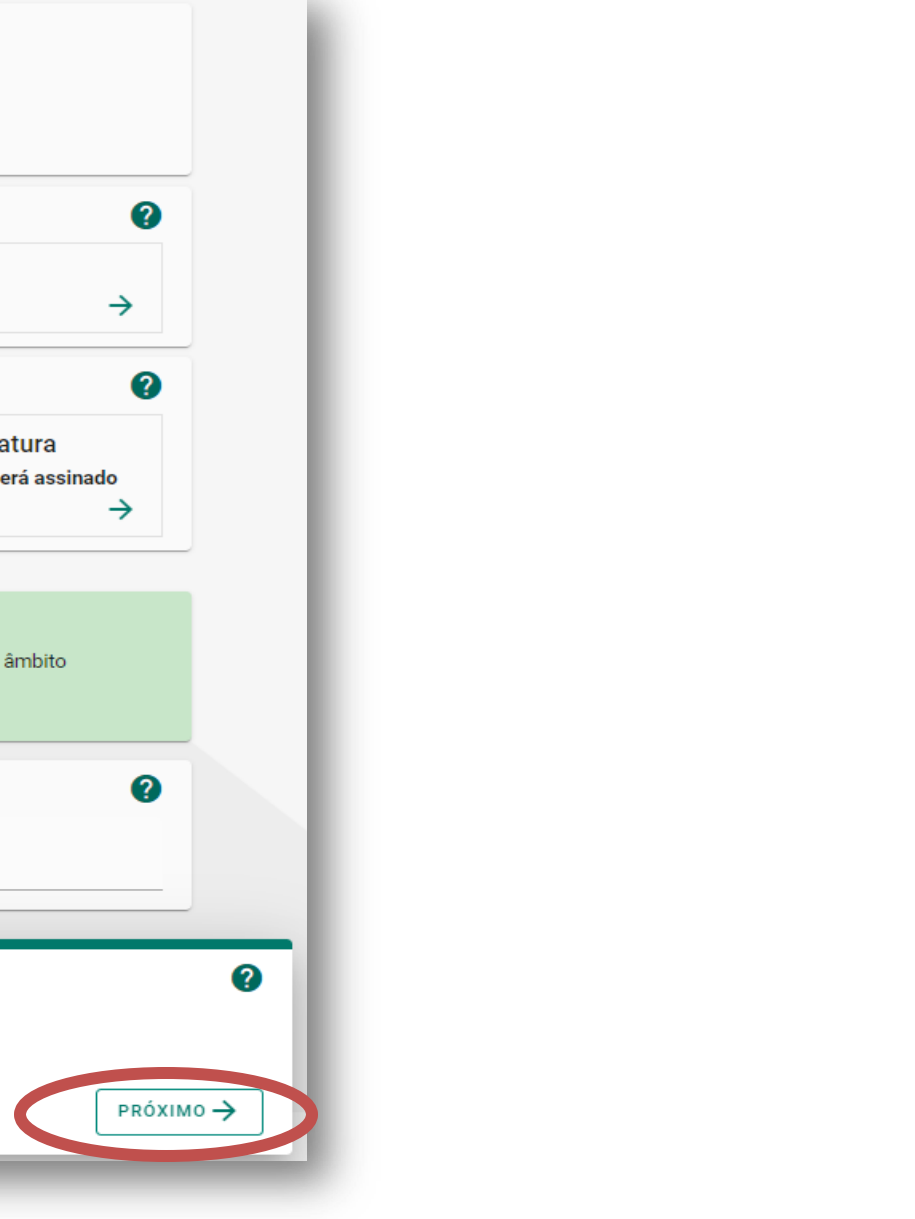

3. Após capturar o (s) documento (s) é necessário assiná-lo digitalmente:

| 1.1 – Razão Social.        |                                                                                    |
|----------------------------|------------------------------------------------------------------------------------|
|                            |                                                                                    |
| 1.2 – CNPJ.                | 1.3 – Inscrição Estadual.                                                          |
| 1.4 – Pessoa para Contato  | ).                                                                                 |
| Nome completo:             |                                                                                    |
| Cargo:                     | E-mail:                                                                            |
| Telefone:                  | Fax:                                                                               |
| 2 – EMPRESA LOGÍSTICA.     | Se for diferente da empresa importadora.                                           |
| 2.1 – Razão Social.        |                                                                                    |
| 2.2 – CNPJ.                | 2.3 – Inscrição Estadual.                                                          |
|                            |                                                                                    |
| 3 – EMPRESA (S) CENTRAL    | . (IS) DE DISTRIBUIÇÃO – CD's.                                                     |
| 3.1 – Caracterização da Ce | entral de Distribuição e Produtos.                                                 |
| Razão social               |                                                                                    |
| СПРЈ                       |                                                                                    |
| Inscrição Estadual         |                                                                                    |
| NCM/SH Produtos 2)         |                                                                                    |
| Importados e sua 3)        |                                                                                    |
|                            | Razão socialCNPJInscrição EstadualNCM/SH Produtos1)2)Importados e sua3)Descrição4) |

4. Após assinatura, clique em "encaminhar" para direcionar o documento à SEDES:

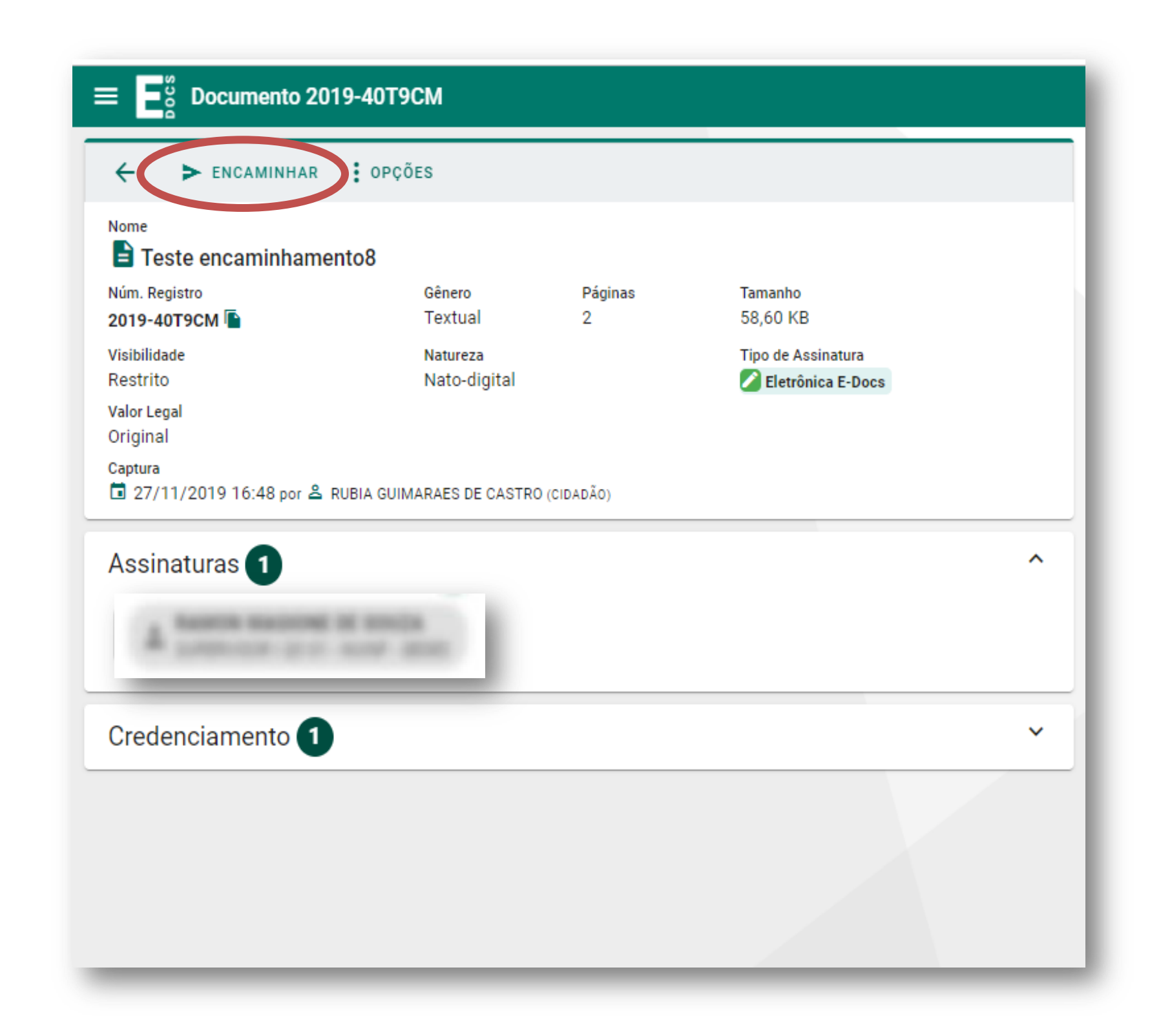

5. Clique em "adicionar destinatários". Na sequência escolha a aba "setor". Clique na lupa 🔍 , digite "SEDES" e selecione essa opção. Após, no campo subsequente digite "SUBCOMP" e clique nesta opção.

O setor de destino sempre será SUBCOMP.

| CIDADÃO                                                                                                    | ÓRGÃO                                                                        |
|----------------------------------------------------------------------------------------------------|------------------------------------------------------------------------------|
| Let a transmission of the series of the series of the | riarca<br>DVES Orgão<br>SEDES - SECRE<br>IBCOMP<br>+ SUBCOMP - SUBSEC DE EST |

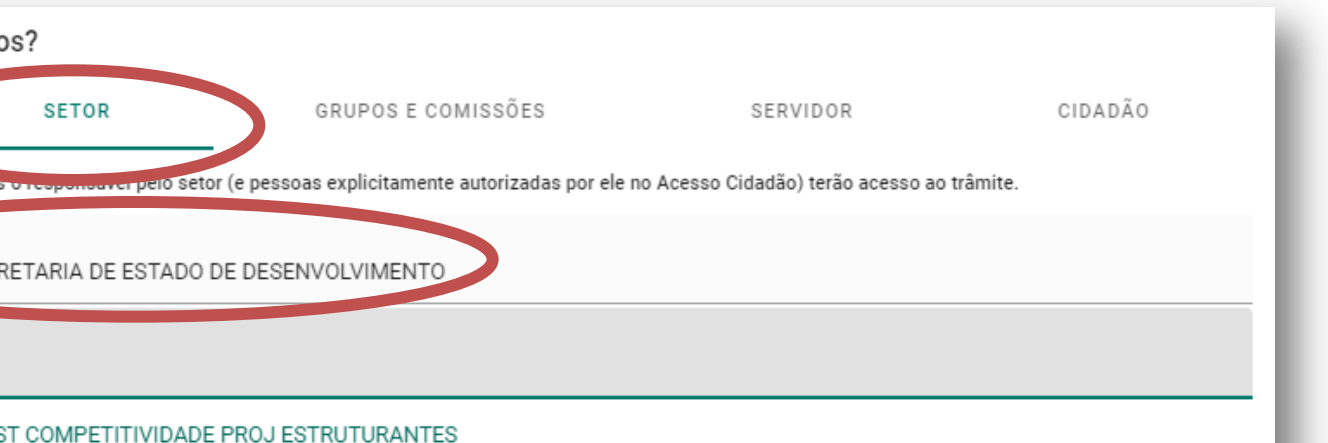

6. Nesta tela o Requerente deverá inserir como título o nome da empresa e CNPJ (*exemplo: "XPTO – 00.000.000–0001.00"*) e no campo "Mensagem" o pleito pretendido (*exemplo: solicitação de alteração de projeto para ampliação da capacidade produtiva*).

|          | Novo Encaminhamento                                                           |
|----------|-------------------------------------------------------------------------------|
|          | Com qual Cargo/Função você irá Encaminhar?                                    |
|          | <b>CIDADÃO</b>                                                                |
|          | Quais Documentos serão encaminhados?                                          |
|          | + ADICIONAR DOCUMENTOS                                                        |
|          | Quais serão os Destinatários?   Subcomp   Unidade   + ADICIONAR DESTINATÁRIOS |
| Título ( | obrigatório)                                                                  |
|          |                                                                               |
| Mensa    | gem (obrigatório)                                                             |
|          |                                                                               |
|          |                                                                               |
|          | ENVIAR CANCELAR                                                               |
|          |                                                                               |

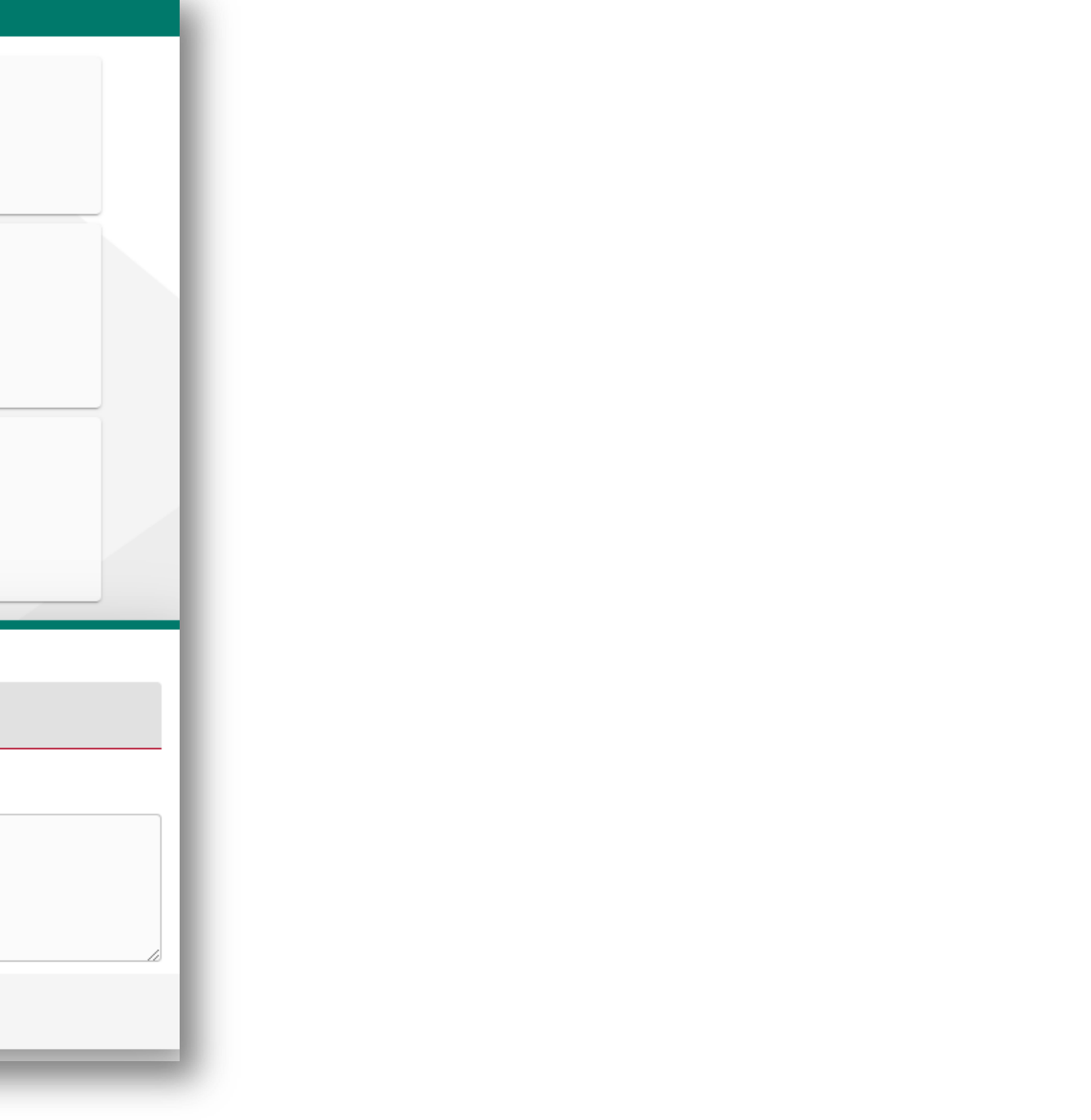

# ATENÇÃO

Após o envio do (s) documento (s) o setor de destino receberá uma notificação e iniciará os trâmites processuais.

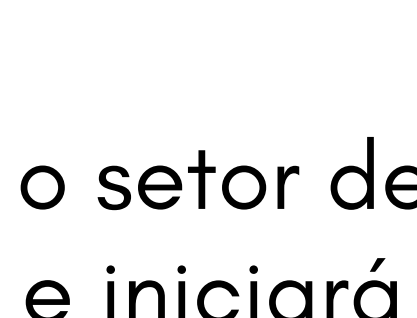

1. Especificamente para assinatura do termo de acordo, o interessado receberá o termo eletronicamente para ser assinado. O termo estará disponível para acesso na caixa "documentos para assinar":

| ≡ Ē <sup>∞</sup> g E-Docs |                                                |                                                |                                                                                      | Rubia Guimarães de Castro 🥑 🛕 |  |
|---------------------------|------------------------------------------------|------------------------------------------------|--------------------------------------------------------------------------------------|-------------------------------|--|
|                           | <b>? Você Sabia?</b> O E-Docs possui um site p | ara <b>Treinamento e Aprendizado</b> . Nele, v | ocê pode fazer testes, navegar livremente e experimentar o funcionamento do sistema. |                               |  |
|                           |                                                | SITE DE TREINAMENTO E APRENDIZA                | 00 VIDEOS E TUTORIAS DO E-DOCS                                                       |                               |  |
|                           |                                                |                                                |                                                                                      | -                             |  |
|                           |                                                | BUSCA POR PA                                   | AVRAS-CHAVE                                                                          |                               |  |
|                           | O que você está procurando?                    |                                                |                                                                                      |                               |  |
|                           |                                                | Pesquise em todos os 45.009 processo           | s e <b>1.455.907 documentos</b> do E-Docs.                                           |                               |  |
|                           | PROCESSO DOCUMENTO                             |                                                |                                                                                      |                               |  |
|                           | Ex: 2018-BCD12                                 | ٩                                              | Ex: 2018-BCD123                                                                      | Q                             |  |
|                           | Digite um protocolo de processo para pesquisar |                                                | Digite um registro do Documento para pesquisar                                       |                               |  |
|                           | Busca Avançada de Processos                    | Capturar Documento                             | Encaminhar Documentos                                                                |                               |  |
|                           |                                                | Documentos para Assi                           | ar 1 Caixa de Documentos                                                             |                               |  |
|                           |                                                |                                                |                                                                                      |                               |  |

2. Clique sobre o nome do documento para abri-lo:

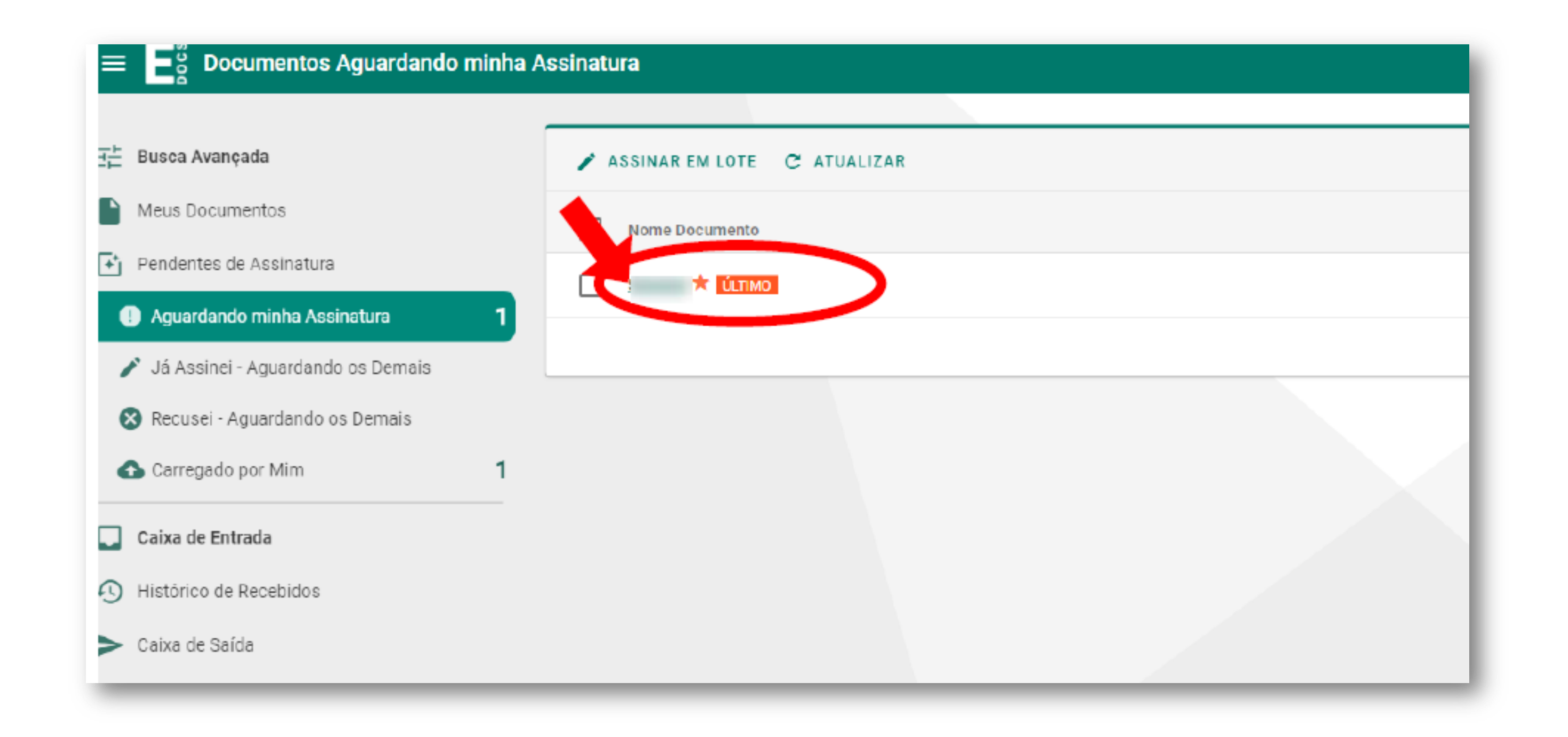

### 3. Clique em "assinar":

| 🔶 🖍 ASSINAR 🚦 OPÇÕES                               |     |                |
|----------------------------------------------------|-----|----------------|
| Nome<br>nodelo                                     |     | 1 – EMPRESA E  |
| Páginas Tamanho<br>2 99,44 KB                      |     | 1.1 – Razão S  |
| Carregado em<br>■ 28/11/2019 17:15 por A (CIDADÃO) |     | 1.2 – CNPJ.    |
| Associar a um Processo para Leitura                | 0   | 1.4 – Pessoa r |
| ASSOCIAR A UM PROCESSO                             |     | Nome completo  |
|                                                    |     | Cargo:         |
| Assinaram o Documento 👩                            | ^   | Telefone:      |
| Ninguém assinou este documento ainda.              | <   | 2 – EMPRESA    |
| Recusaram-se a Assinar 0                           | ~   | 2.1 – Razão S  |
| Ainda Não Assinaram 1                              | ^ > | 2.2 – CNPJ.    |
| 2 Cidenta                                          |     | 3 – EMPRESA (  |
| 🖍 ASSINAR                                          |     | 3.1 – Caracte  |
|                                                    |     | Razão social   |

| NEFICIÁRIA - IMPORTADORA         |                           |
|----------------------------------|---------------------------|
| al.                              |                           |
|                                  |                           |
|                                  | 1.3 – Inscrição Estadual. |
|                                  |                           |
| a Contato.                       |                           |
|                                  |                           |
|                                  | E-mail:                   |
|                                  | Fax:                      |
| GÍSTICA. Se for diferente da emp | presa importadora.        |
| al.                              |                           |
|                                  |                           |
|                                  | 2.3 – Inscrição Estadual. |
|                                  |                           |
| CENTRAL (IS) DE DISTRIBUI        | ÇÃO – CD's.               |
| ação da Central de Distribuiçã   | o e Produtos.             |
|                                  |                           |
|                                  |                           |

4. Após assinatura, o termo de acordo ficará disponível para impressão, devendo o beneficiário acessá-lo em sua "caixa de documentos":

| E-Docs                                 |                                                            |                                                      |                                    | Rubia Guimarães de Ca |  |  |
|----------------------------------------|------------------------------------------------------------|------------------------------------------------------|------------------------------------|-----------------------|--|--|
| <b>Você Sabia?</b> O E-Docs possu      | ui um site para <b>Treinamento e Aprendizado</b> . Nele, v | ocê pode fazer testes, navegar livremente e experime | ntar o funcionamento do sistema.   |                       |  |  |
|                                        | SITE DE TREINAMENTO E APRENDIZA                            | DO K VIDEOS E TUTORIAS DO E-DOCS                     |                                    |                       |  |  |
|                                        |                                                            |                                                      |                                    |                       |  |  |
|                                        | BUSCA POR PA                                               | LAVRAS-CHAVE                                         |                                    |                       |  |  |
| p que você está procurando?            | ( p que você está procurando? .                            |                                                      |                                    |                       |  |  |
|                                        | Pesquise em todos os 45.027 process                        | os e 1.456.354 documentos do E-Docs.                 |                                    |                       |  |  |
|                                        |                                                            |                                                      |                                    |                       |  |  |
| PROCESSO                               | PROCESSO                                                   |                                                      |                                    |                       |  |  |
| Ex: 2018-BCD12                         | Q                                                          | Ex: 2018-BCD123                                      |                                    | Q                     |  |  |
| Digite um protocolo de processo para p | pesquísar                                                  | Digite um re                                         | jistro do Documento para pesquisar |                       |  |  |
|                                        |                                                            |                                                      |                                    |                       |  |  |
| Busca Avançada de Processos            | Capturar Documento                                         |                                                      | Encaminar Documentos               |                       |  |  |
|                                        |                                                            |                                                      |                                    | ,                     |  |  |
|                                        | Documentos para Assi                                       | har 🛛 🚺 🗠                                            | Caixa de Documentos                |                       |  |  |
|                                        |                                                            |                                                      |                                    |                       |  |  |

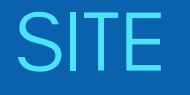

www.sedes.es.gov.br

### **SUPORTE DO SISTEMA**

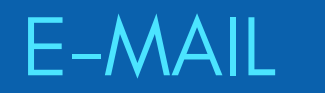

suporte@sedes.es.gov.br

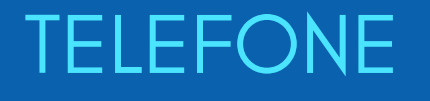

+ 55 27 3636.9738

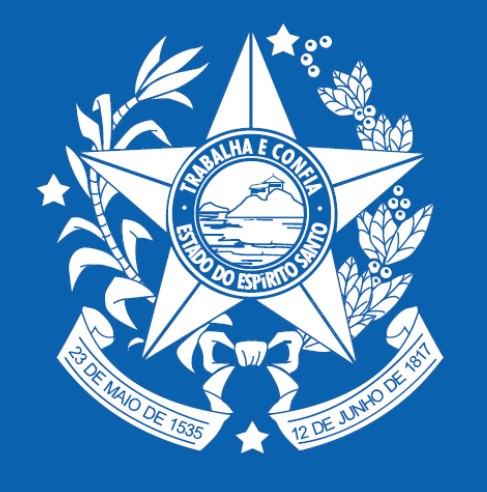

# GOVERNO DO ESTADO DO ESPÍRITO SANTO

Secretaria de Desenvolvimento